# Acer eLock Management

Acer eLock Management offre comodi strumenti in grado di prevenire la copia dei propri dati su supporti di archiviazione esterni, quali disco ottico, unità flash o floppy disk.

## Uso di Acer eLock Management

È possibile avviare Acer eLock Management in diversi modi:

- Dal menu Start, andare a Start > (Tutti i) Programmi > Empowering Technology > Acer eLock Management.
- Facendo clic sull'icona Empowering Technology dal desktop, o premendo il

tasto < C > è possibile avviare l'interfaccia utente **Empowering Technology**. Selezionare l'icona **Acer eLock Management**.

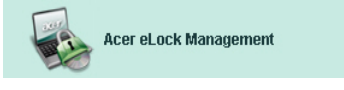

Questo consente di aprire la pagina principale di Acer eLock Management.

| Acer eLock Manageme | nt                           |        | G      |
|---------------------|------------------------------|--------|--------|
| acer                | <i>Empowering Technology</i> | Abo    | A J    |
| Acer eLock          | Management                   |        | _      |
|                     | System Data Security         | Lock   | Unlock |
| 1                   | Removable Data Devices       |        | ۲      |
|                     | Optical Drive Devices        |        | ۲      |
|                     | Floppy Disk Drives           |        | ۲      |
| ~                   |                              |        |        |
|                     |                              |        |        |
|                     |                              |        |        |
|                     |                              |        |        |
|                     |                              |        |        |
|                     | Appiy                        | Set Pa | ssword |

Sulla pagina principale è presente l'elenco dei dispositivi che è possibile bloccare. Prima di bloccare qualunque dispositivo, è necessario definire una password per Acer eLock Management. Eseguire suddetta operazione facendo clic sul tasto **Imposta password** nell'angolo inferiore destro della schermata.

### Per impostare la password

#### Punto 1:Fare clic su OK

| Acer eLock Management |                                                                                                    |  |
|-----------------------|----------------------------------------------------------------------------------------------------|--|
| Set Pas               | sword                                                                                                    |  |
| İ                     | Please set a password to activate eLock. If the<br>password is lost and devices remain LOCKED, please<br>contact Acer Service Center. |  |
|                       | ОК                                                                                                    |  |

#### Punto 2: Immetti password

| Acer eLock Management | x)        |
|-----------------------|-----------|
| Set Password          |           |
| New Password          |           |
| Confirm Password      |           |
|                       | OK Cancel |
|                       | OK Cancel |

Una volta impostata la password, il tasto cambia in **Modifica password** e è possibile modificare la password in qualsiasi momento facendo clic sul tasto, e immettendo la password esistente. Quindi si richiede all'utente di immettere due volte la nuova password.

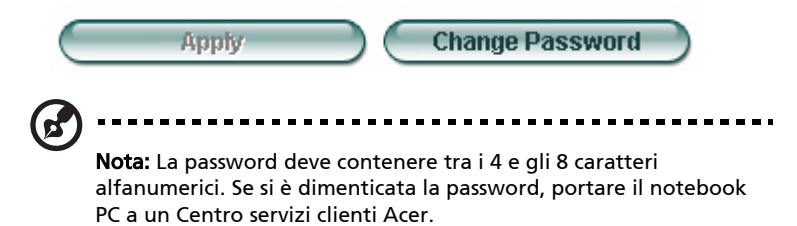

È possibile ripristinare il sistema sui valori predefiniti (tutti i dispositivi sbloccati) rimuovendo la password (lasciare i campi password vuoti durante la modifica della medesima).

| Acer eLock Management            | X |
|----------------------------------|---|
| Set Password                     |   |
| New Password<br>Confirm Password |   |
| OK Cancel                        |   |

### Blocco/sblocco di un dispositivo

È possibile bloccare/sbloccare i dispositivi di archiviazione USB, l'unità floppy (USB), o l'unità ottica.

**Punto 1:** Bloccare le unità selezionando il tasto di selezione Blocca/sblocca corretto, e facendo clic su **Applica**.

| Acer eLock Management |                        |             |        |
|-----------------------|------------------------|-------------|--------|
| acer                  | Empowering Technology  | About       | Help   |
| Acer eLock I          | Vanagement             |             |        |
|                       | System Data Security   | Lock        | Unlock |
|                       | Removable Data Devices | ۲           | 0      |
|                       | Optical Drive Devices  | 0           | ۲      |
|                       | Floppy Disk Drives     | 0           | ۲      |
|                       |                        |             |        |
|                       |                        |             |        |
|                       |                        |             |        |
|                       | Apply                  | Change Pass | sword  |

**Punto 2**: Prima del blocco/sblocco del dispositivo, viene richiesto di immettere la password.

| Acer eLock Management | x)        |
|-----------------------|-----------|
| Check Password        |           |
| Input Password        |           |
| ****                  |           |
|                       |           |
|                       | OK Cancel |

### Dispositivi bloccati

I dispositivi bloccati sono indicati da un'icona specifica.

#### Devices with Removable Storage

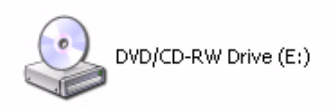

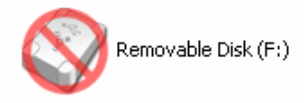